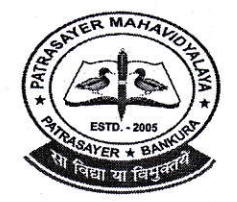

PATRASAYERMAHAVIDYALAYA

Estd.-2005

NAAC Accredited (Grade-B, 1<sup>st</sup> Cycle), 2023

P.O.-PATRASAYER \* P.S.-PATRASAYER \* DIST-BANKURA \* 722206

Govt. Reg. No.-719-Edn (CS) dt.24.10.05

Affiliated to Bankura University dt. 01.01.2017(G.O.No. 1098 -Edn(U)/1U(BAN)-06116 dt.26.12.2016) Website:-www.patrasayermahavidyalaya.in Email:- patrasayermahavidyalaya@gmail.com

Memo No-PM/Std/Enrol.Notice/49/23

Date-27.04.2023

(M)-9434189238

### SEMESTER-II, IV & VI ENROLMENT NOTICE

বাঁকুড়া বিশ্ববিদ্যালয়ের নির্দেশানুসারে পাত্রসায়ের মহাবিদ্যালয়ের দ্বিতীয়, চতুর্থ ও ষষ্ঠ সেমেস্টারের সকল ছাত্র-ছাত্রীকে জানানো যাচ্ছে যে, অনলাইনের মাধ্যমে এনরোলমেন্ট প্রক্রিয়াটি আগামী ২৮/০৪/২০২৩ থেকে ১১/০৫/২০২৩ তারিখ পর্যন্ত হবে। অনলাইনে এনরোলমেন্ট প্রক্রিয়াটি সম্পূর্ণ করার জন্য প্রথমে মহাবিদ্যালয়ের ওয়েবসাইটে (patrasayermahavidyalaya.in) গিয়ে Student Log in- এ ক্লিক করে নিজ নিজ User id & Password (মহাবিদ্যালয় থেকে দেওয়া) দিয়ে Log in করে ছাত্র-ছাত্রীদের অনলাইনে অর্থ পেমেন্ট করতে হবে। তারপর বাঁকুড়া বিশ্ববিদ্যালয়ের পোর্টালে (bkuresult01.com) গিয়ে নিজ নিজ User id & Password (বাঁকুড়া বিশ্ববিদ্যালয় থেকে দেওয়া) দিয়ে Log in করে ছাত্র-ছাত্রীদের আনলাইনে অর্থ পেমেন্ট করতে হবে। তারপর বাঁকুড়া বিশ্ববিদ্যালয় থেকে দেওয়া) দিয়ে Log in করে ছাত্র-ছাত্রীদের এনরোলমেন্ট ফর্মটিতে দেওয়া তথ্য সঠিকভাবে দেখে/ফিলাপ করে Submit করতে হবে।

### **Online Enrolment Fees:150/-**

আগামী ১১/০৫/২০২৩ তারিখের মধ্যে এনরোলমেন্ট ও অর্থ পেমেন্ট এই প্রক্রিয়াগুলি অতিঅবশ্যই সম্পূর্ণ করতে হবে।

বিঃদ্রঃ- ১) যে সব বিষয়ের একাধিক পেপার আছে সে সব বিষয়ের ছাত্র-ছাত্রীদের অতি সতর্কতার সাথে সঠিক বিষয়টি সিলেক্ট/নির্বাচন করতে হবে, যদি কোনো বিষয় সংক্রান্ত বিভ্রান্তির সৃষ্টি হয়, তাহলে উক্ত বিষয়ের বিভাগের বিভাগীয় প্রধানের সাথে যোগাযোগ করে পেপারটি সিলেক্ট/নির্বাচন করতে হবে।

২) প্রত্যেক ছাত্র-ছাত্রীকে নিজ দায়িত্বে এনরোলমেন্ট ও অর্থ পেমেন্ট করার পর ভর্তির রসিদ, এনরোলমেন্ট ফ্লিপ ও অর্থ পেমেন্টের ফ্লিপ নিয়ে আগামী ১১/০৫/২০২৩ তারিখের মধ্যে যে কোনো দিন মহাবিদ্যালয়ের অফিসে জমা করতে হবে, নচেৎ এনরোলমেন্ট প্রক্রিয়াটি অসম্পূর্ণ থাকবে, সেক্ষেত্রে ২০২২-২৩ শিক্ষাবর্ষে চূড়ান্ত পরীক্ষার ফর্মফিলাপ করতে পারবে না, সেক্ষেত্রে মহাবিদ্যালয় কর্তৃপক্ষ কোনোভাবেই দায়ী থাকবে না।

৩) ছাত্র-ছাত্রীদের User id & Password / Enrolment Form সংক্রান্ত কোনো সমস্যা থাকলে আগামী ১১/০৫/২০২৩ তারিখের মধ্যে মহাবিদ্যালয়ের অফিসে যোগাযোগ করতে হবে।

S. Kon 27/4/29 Patrasayer Mahavidyalaya Patrasayer :: Bankura

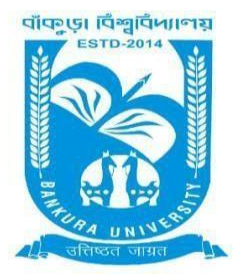

# BANKURA UNIVERSITY

(West Bengal Act XIX of 2013- Bankura University Act, 2013) Main Campus, P.O.: Purandarpur, Dist.: Bankura, Pin- 722155, West Bengal Office of the Controller of Examinations

*Ref. No.: BKU/CE/UG/242/2023* 

Date: 27.04.2023

### **NOTIFICATION**

## Subject: Enrolment form fill-up of UG (Honours & Programme) Semester II, IV & VI students in relation to UG Even Semester Examinations of the A.Y. 2022 – 23

As directed, it is hereby notified for information of all concerned that Enrolment form fill-up of UG (Honours & Programme) Semester II, IV & VI students in relation to UG Even Semester Examinations of the A.Y. 2022 – 23 has to be completed online at Bankura University exam portal. All the students are advised to select their subjects carefully and submit online. The enrolment portal will remain live on and from 28.04.2023 to 11.05.2023. Students have to pay the enrolment fees at their own colleges.

Enrolment, Games & Sports and Processing Fees: Rs (100 + 50 + 50)/- = RS. 200/- for all UG Semesters II, IV & VI students (both Honours & Programme)

If there are any error / wrong filling up of Enrolment Form, students are advised to contact their colleges for necessary correction.

## Procedure for the Enrolment form fill-up of UG Semester II, IV & VI Honours & Programme students in relation to UG Even Semester Examinations of the A.Y. 2022 – 23

**Step 1:** Using **UID & Password**, which you have used during filling up the odd semester exam form, and entering the **Captcha** login to Bankura University Examination portal.

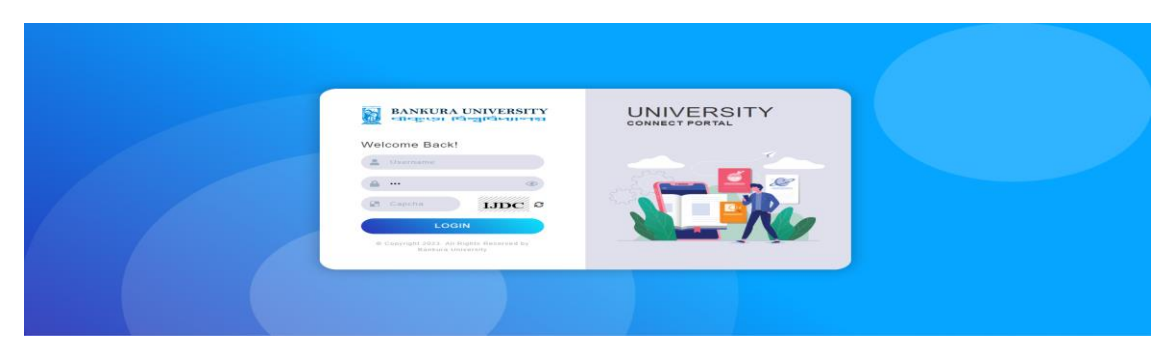

#### Step 3: Click on Enrollment.

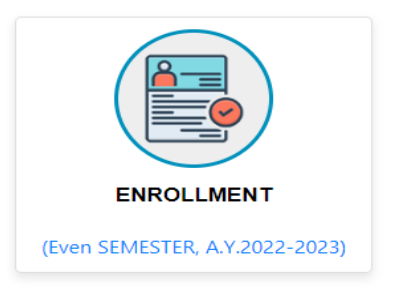

**Step 4:** Select the subject corresponding to each window carefully, especially when a subject is to be selected among multiple subjects. For any confusion during selection of subjects a student may contact with her/his own college. Click on the **Check Box** then on **Submit** button to proceed further.

| HONS IN : GEOGRAPHY                                                                         |   |
|---------------------------------------------------------------------------------------------|---|
| C-8:                                                                                        |   |
| Select                                                                                      | ~ |
| C-9;                                                                                        |   |
| Select                                                                                      | ~ |
| C-10:                                                                                       |   |
| Select                                                                                      | ~ |
| GE-4:                                                                                       |   |
| Select                                                                                      | ~ |
| SEC-2:                                                                                      |   |
| Select-                                                                                     | × |
| I, declare that all the above information are correct to the best of my knowledge.<br>ubmit |   |

Step 5: A Confirmation dialogue box appears on the screen. Click OK to proceed or on Cancel to edit the subjects.

| OK Cancel                                                                                                    |                                                                                                    |
|----------------------------------------------------------------------------------------------------|----------------------------------------------------------------------------------------------------|
| alhost:8080 says                                                                                                    |                                                                                                    |
| ২২-২৩ শিক্ষাবর্ষের এই Even সেমিষ্টারে সাবজেক্ট সিলেকশন সফলতার<br>† হয়েছে। এবার কলেজে যোগাযোগ করে এনরোলমেন্ট ফিজ পেমেন্ট<br>তে হবে। তারপরে  কলেজ থেকে অনমোদন (অ্যাপ্রুভ) করলে |                                                                                                    |
| রালমেন্ট প্রসেস সম্পূর্ণ হবে। এরপর বিশ্ববিদ্যালয় এর এক্সাম পোর্টাল এ<br>ইন করে এনরোলমেন্ট ফর্ম প্রিন্ট করে নেওয়া যেতে পারে।                                                 |                                                                                                    |
|                                                                                                    |                                                                                                    |
|                                                                                                    | alhost:8080 says<br>২২-২৩ শিক্ষাবর্ষের এই Even সেমিষ্টারে সাবজেক্ট সিলেকশন সফলতার<br>দ্ব হয়েছে। এবার কলেজে যোগাযোগ করে এনরোলমেন্ট ফিজ পেমেন্ট<br>তে হবে। তারপরে কলেজ থেকে অনুমোদন (ড্যাপ্রুভ) করলে<br>রোলমেন্ট প্রসেস সম্পূর্ণ হবে। এরপর বিশ্ববিদ্যালয় এর এক্সাম পোর্টাল এ<br>ইন করে এনরোলমেন্ট ফর্ম প্রিন্ট করে নেওয়া যেতে পারে।<br>OK |

**Step 6:** The following screen containing selected subjects and an information regarding the process will appear. Click on the **Download** button to continue else you may also exit without downloading the form by clicking on **Exit**.

|                                                                                                    |                                                                                                    |                                                                                                    | BANKURA UNIVERSITY                                                                                                    |  |  |
|----------------------------------------------------------------------------------------------------|----------------------------------------------------------------------------------------------------|----------------------------------------------------------------------------------------------------|----------------------------------------------------------------------------------------------------|--|--|
|                                                                                                    |                                                                                                    | Name:<br>Stream: <b>ARTS(H</b><br>Sem: <b>IV</b>                                                          | UID Number." .<br>Subject: SOCIOLOGY<br>Institute: BANKURA CHRISTIAN COLLEGE (101)                                                                                                    |  |  |
| ed courses during the enrollm                                                                                    | ent process for this Even semest                                                                                                    | er examination of the A. Y. 2022-2023                                                                     |                                                                                                    |  |  |
| Course Type                                                                                                    | Course Id                                                                                                    | Course Code                                                                                               | Course Title                                                                                                    |  |  |
| C-8                                                                                                    | 41101                                                                                                    | AHSOC 401/C+8                                                                                             | SOCIOLOGY OF INDIA 2                                                                                                    |  |  |
| C-9                                                                                                    | 41102                                                                                                    | AHSOC 402/ C-9                                                                                            | SOCIAL STRATIFICATION                                                                                                    |  |  |
| C-10                                                                                                    | 41103                                                                                                    | AHSOC 403/C-10                                                                                            | SOCIOLOGICAL RESEARCH METHOD-1                                                                                                    |  |  |
| GE-4                                                                                                    | 40404                                                                                                    | AH/HST/404/GE-4                                                                                           | MAKING OF CONTEMPORARY INDIA                                                                                                    |  |  |
| SEC-2                                                                                                    | 41105                                                                                                    | AHSOC 405/SEC-2                                                                                           | QUESTIONNAIREINTERVIEW SCHEDULE CONSTRUCTION AND DATA COLLECTION                                                                                                    |  |  |
| ave chosen the courses for<br>Iment form by logging into<br>.২৩ শিক্ষাৰৰ্ষের এই Even সে<br>ল এ লগইন করে এনরোলয়ে | this Even semester of the A. Y. 2<br>your university exam portal acc<br>গমিষ্টারে সাৰজেন্ট্র সিলেকশন স<br>ঘন্ট ফর্ম প্রিন্ট করে নেওয়া যেতে | 002-2023 successfully. Now contact with your<br>count.<br>শফলতার শঙ্গে হয়েছে। এবার কলেজে যোগা<br>ত পারে। | college to pay the Enrollment fees. Thereafter the process will be completed by the approval of your college authority. Finally you can take the print out of your filled u<br>মাস করে এনরোলমেন্ট ফিন্তা পেমেন্ট করতে হবে। তারপরে কলেন্ড থেকে অনুযোদন (আগ্রুড) করলে এনরোলমেন্ট প্রদেস সম্পূর্ণ হবে। এরপর বিশ্ববিদ্যালয় এর এক্সাম |  |  |
|                                                                                                    |                                                                                                    |                                                                                                    | Signature of the Cane                                                                                                    |  |  |
|                                                                                                    |                                                                                                    |                                                                                                    | Download Exit                                                                                                    |  |  |

**Step 7:** Once you click on **Download** the following screen will appear. On the screen click on the **Save** button to save the form on your device. If you don't want to save the form then click on **Cancel**.

|                                                                                                    |                          |                             | BANKURA UNIVERSITY                                                                    |  | Print           |                  | 1 page |
|----------------------------------------------------------------------------------------------------|--------------------------|-----------------------------|---------------------------------------------------------------------------------------|--|-----------------|------------------|--------|
|                                                                                                    |                          | Name:<br>Stream:<br>Sem: IV | ARTS(HONS) Subject SOCIOLOGY<br>Institute BANKURA CHRISTIAN COLLEGE<br>(101)          |  | Destination     | Save as PDF      | Ŧ      |
| Selected course                                                                                                    | ses during the enrollme  | nent process for this Eve   | en semester examination of the A. Y. 2022-2023                                        |  | Pages           |                  |        |
| Course Type                                                                                                    | ype Course Id            | Course Code                 | Course Title                                                                          |  | i ugeo          | 0"               |        |
| C-8                                                                                                    | 41101                    | AHSOC 401/C-8               | SOCIOLOGY OF INDIA 2                                                                  |  |                 |                  |        |
| C-9                                                                                                    | 41102                    | AHSOC 402/ C-9              | SOCIAL STRATIFICATION                                                                 |  | Pages per sheet | 1                | •      |
| C-10                                                                                                    | 41103                    | AHSOC 403/C-10              | SOCIOLOGICAL RESEARCH METHOD-1                                                        |  |                 |                  |        |
| GE-4                                                                                                    | 40404                    | AH/HST/404/GE-4             | MAKING OF CONTEMPORARY INDIA                                                          |  | Margins         | Default          | -      |
| SEC-2                                                                                                    | 41105                    | AHSOC 405/SEC-2             | QUESTIONNAIRE/INTERVIEW SCHEDULE CONSTRUCTION AND DATA COLLECTION                     |  |                 |                  |        |
| You have cho                                                                                                    | hosen the courses for th | this Even semester of t     | the A. Y. 2022-2023 successfully. Now contact with your college to pay the Enrollment |  | Options         | Headers and foot | ers    |
| enellement form by logging into your university example of la account.<br>INALA-IN Private a Carl Carl Carl Carl Carl Carl Carl Ca |                          |                             |                                                                                       |  |                 | 10.3             |        |
|                                                                                                    |                          |                             |                                                                                       |  |                 |                  |        |

**Step 8:** After saving the file you will be redirected to the prior screen. Click on **Exit**. The following screen will appear. Click on **OK** button to exit from the portal.

| localhost:8080 says                                                     |
|-------------------------------------------------------------------------|
| ২০২২-২৩ শিক্ষাবর্ষের এই Even সেমিষ্টারে সাবজেক্ট সিলেকশন সফলতার         |
| সঙ্গে হয়েছে। এবার কলেজে যোগাযোগ করে এনরোলমেন্ট ফিজ পেমেন্ট             |
| করতে হবে। তারপরে  কলেজ থেকে অনুমোদন (অ্যাঞ্চভ) করলে                     |
| এনরোলমেন্ট প্রসেস সম্পূর্ণ হবে। এরপর বিশ্ববিদ্যালয় এর এক্সাম পোর্টাল এ |
| লগইন করে এনরোলমেন্ট ফর্ম প্রিন্ট করে নেওয়া যেতে পারে।                  |
|                                                                         |
|                                                                         |
| ок                                                                      |
|                                                                         |

**STEP 9:** A student must contact with her/his college to pay the enrolment fees. After the payment of enrolment fees and then by the approval of the college authority the enrolment process will be completed. The student will have to login again to the University exam portal using the same log in credentials to check the status of enrollment.

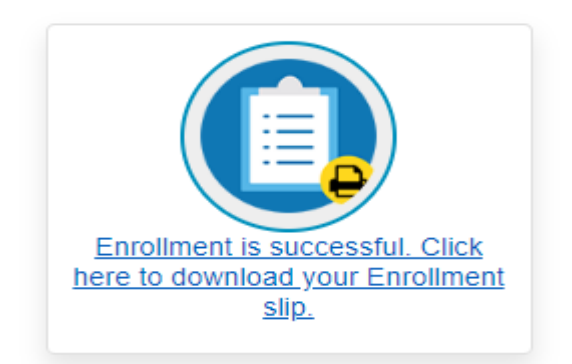

**Step 10:** Click on the above link to download the Enrollment Slip. Click on **Print** to save the document as PDF on your device.

### **BANKURA UNIVERSITY**

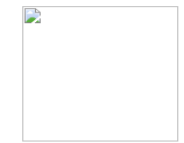

| Receipt for Enrollment in Semester IV of the Academic Year 2022-2023 for degree in SOCIOLOGY(HONS) |                                                                                                    |                                                                                                    |  |  |  |  |
|----------------------------------------------------------------------------------------------------|----------------------------------------------------------------------------------------------------|----------------------------------------------------------------------------------------------------|--|--|--|--|
| has applied for enrollment in the following subjects in Semester IV of the Academic Year 2022-2023 |                                                                                                    |                                                                                                    |  |  |  |  |
| Course Id                                                                                          | Course Code                                                                                                    | Course Title                                                                                                    |  |  |  |  |
| 41101                                                                                              | AHSOC 401/C-8                                                                                                    | Sociology of India 2                                                                                                    |  |  |  |  |
| 41102                                                                                              | AHSOC 402/ C-9                                                                                                    | Social Stratification                                                                                                    |  |  |  |  |
| 41103                                                                                              | AHSOC 403/C-10                                                                                                    | Sociological Research Method-1                                                                                                    |  |  |  |  |
| 40404                                                                                              | AH/HST/404/GE-4                                                                                                    | Making of Contemporary India                                                                                                    |  |  |  |  |
| 41105                                                                                              | AHSOC 405/SEC-2                                                                                                    | Questionnaire/Interview Schedule Construction and data Collection                                                                                                    |  |  |  |  |
| of the Candidate)                                                                                  |                                                                                                    | Sd/-<br>Controller of Examinations<br><b>Bankura University</b>                                                                                                    |  |  |  |  |
|                                                                                                    | Course Id   41101   41102   41103   40404   41105   Image: Conditional states of the Candidate of the Candidate of the | Receipt for Enrollment in Semester IV of the same splied for enrollment in semester IV of the same splied for enrollment in applied for enrollment in a splied for enrollment in a splied for enro |  |  |  |  |

Sd/-

#### Dr. Shibaji Panda **Controller of Examinations**

Copy to:

- 1. The Registrar, Bankura University
- 2. The Dean, Bankura University
- 3. The Inspector of Colleges, Bankura University
- 4. All Principals/TiCs/OiCs of affiliated colleges of Bankura University
- 5.
- Secretary, Faculty Council for Under-Graduate Studies The Co-ordinator Santali Vernacular, Bankura University 6.
- 7. The Secretary to the Hon'ble Vice Chancellor, Bankura University